## COME SI TROVA L'IMPACT FACTOR DI UNA RIVISTA: IL JOURNAL CITATION REPORTS

A cura del Servizio di Informazione e comunicazione della Biblioteca Biomedica dell'Università di Firenze Redazione a cura di Tessa Piazzini Ultima revisione: Settembre 2021

Per qualunque informazione, richiesta di chiarimento, suggerimento scrivere a tessa.piazzini@unifi.it

**PREMESSA**: Il Journal Citation Reports (JCR) è una risorsa in abbonamento. Per poter accedere è necessario lavorare da un computer della rete universitaria Unifi, oppure dal proprio computer personale (rete esterna) utilizzando il servizio di proxy, o il collegamento VPN o l'accesso tramite IDEM/GARR (info alla pagina <u>https://www.sba.unifi.it/p66.html</u>)

Quest'opera è stata rilasciata sotto la licenza Creative Commons Attribution-NonCommercial-ShareAlike 3.0 Unported. Per leggere una copia della licenza visita il sito web <u>http://creativecommons.org/licenses/by-nc-</u> <u>sa/3.0/</u> o spedisci una lettera a Creative Commons, 171 Second Street, Suite 300, San Francisco, California,

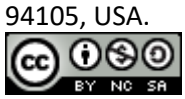

## Accesso e consultazione del Journal Citation Reports

1. Partire da <u>www.sba.unifi.it</u> – Banche dati e digitare Journal Citation Reports oppure da <u>www.sba.unifi.it/biomedica</u> e cliccare su Journal Citation Reports

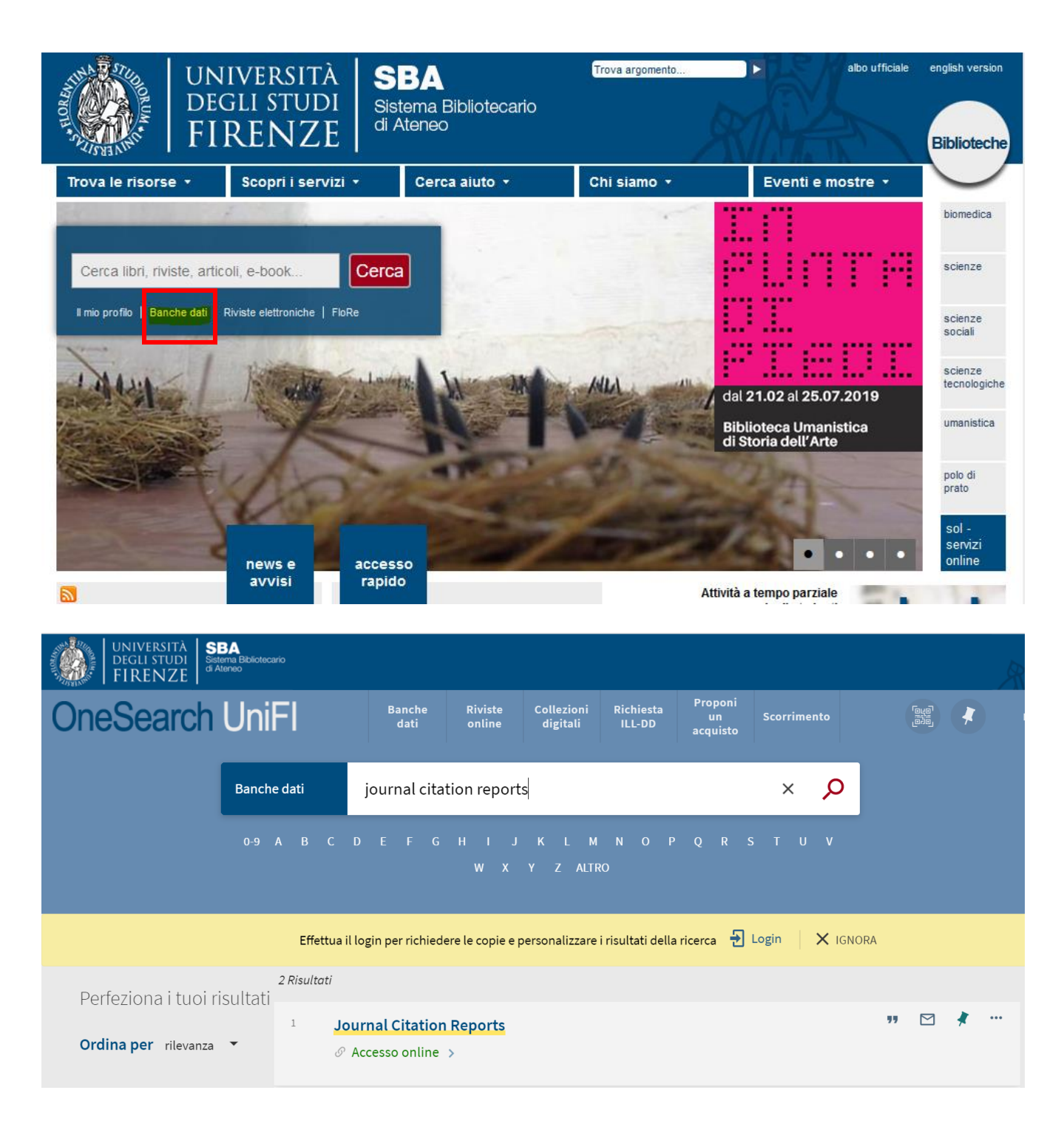

## OPPURE

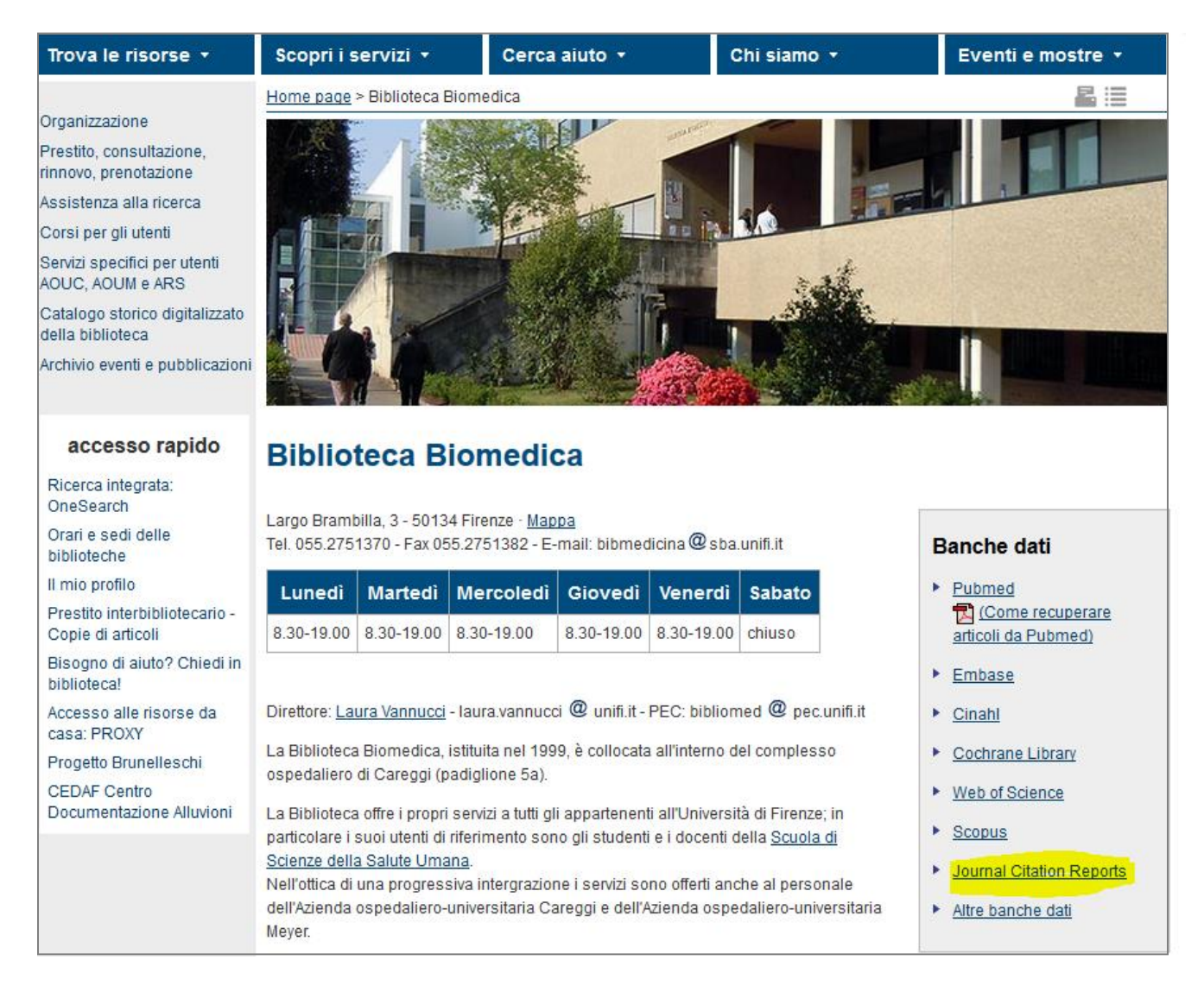

**2.** Da qui si può ricercare per singolo titolo, per ISSN, per categoria disciplinare, per parole chiave oppure scorrere tutte le riviste. Inoltre, è attiva la funzione di Manuscript matching che suggerisce le riviste più pertinenti cui inviare il proprio lavoro, analizzando le parole utilizzate nella bozza (necessaria registrazione gratuita).

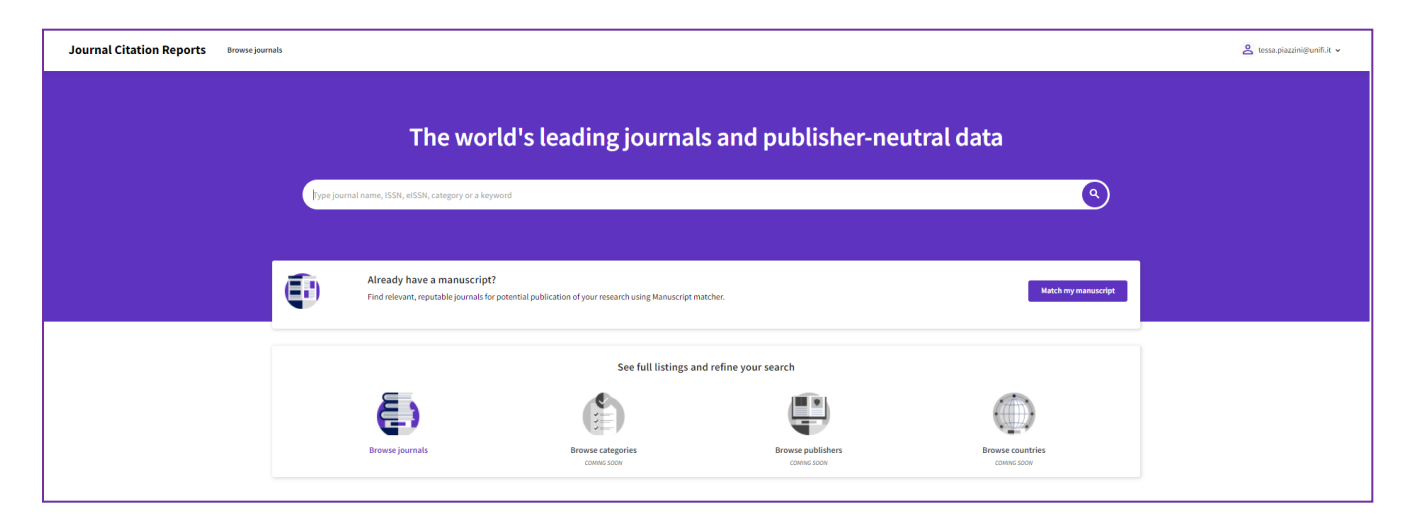

E' possibile, quindi, non solo ricercare l'IF di una singola rivista, ma anche vedere quali sono le riviste con il maggiore IF all'interno di un settore disciplinare (ad esempio per decidere dove cercare di pubblicare un articolo).

La funzionalità di Scorrimento (browsing) permette l'utilizzo di numerosi filtri, ad esempio per visualizzare le riviste di una certa categoria disciplinare, oppure le riviste presenti all'interno di un certo quartile o percentile, etc.

Per ogni rivista vengono fornite numerose informazioni aggiornate all'ultima edizione del JCR, oppure una visione d'insieme di tutti gli anni disponibili.

Oltre all'IF vengono forniti altri indicatori, quali l'IF a 5 anni, l'IF senza le autocitazioni della rivista, l'Eigenfactor Score, l'Article Influence Score, etc.

I dati sono esportabili in formato .pdf o .csv

Si ricorda che una stessa rivista può essere presente in più settori disciplinari con una diversa posizione in relazione al proprio IF (per es. la rivista NATURE REVIEWS DRUG DISCOVERY è prima per IF nella categoria Pharmacy and Pharmacology, ma seconda nella categoria Biotechnology & Applied Microbiology )